# การเข้าใช้งานระบบทันตกรรมพื้นที่กรุงเทพมหานคร (สำหรับหน่วยร่วมทันตกรรม)

### โดย นางสาวกรกมล ประกิตชัยวัฒนา สำนักงานหลักประกันสุขภาพแห่งชาติ เขต 13 กรุงเทพมหานคร

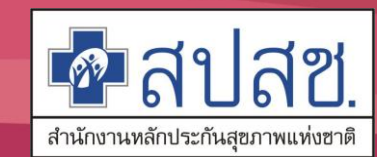

กิจกรรมและอัตราชดเชยบริการทันตกรรมส่งเสริมป้องกันในหน่วยบริการ

| ลำดับ | กลุ่มเป้าหมาย          | กิจกรรม                                                                               | อัตราชดเซย<br>ค่าบริการ | เงื่อนไขการชดเชย      |
|-------|------------------------|---------------------------------------------------------------------------------------|-------------------------|-----------------------|
| 1     | เด็กอายุ 6เดือน-5 ปี   | ตรวจสุขภาพช่องปากและให้คำแนะนำ                                                        | 100 บาท/ครั้ง           | 2 ครั้ง/คน/ปี         |
|       |                        | เคลือบฟลูออไรด์เจล หรือทาฟลูออไรด์วาร์นิช<br>ในกลุ่มเสี่ยงสำหรับเด็ก อายุ 6 เดือน-5ปี | 100 บาท/ครั้ง           | 2 ครั้ง/คน/ปี         |
| 2     | อายุตั้งแต่ 6-24 ปี    | ตรวจสุขภาพช่องปากและให้คำแนะนำ                                                        | 100 บาท/ครั้ง           | 2 ครั้ง/คน/ปี         |
|       |                        | เคลือบฟลูออไรด์เจล หรือทาฟลูออไรด์วาร์นิช<br>ด้วยฟลูออไรด์ความเข้มข้นสูงเฉพาะที่      | 100 บาท/ครั้ง           | 2 ครั้ง/คน/ปี         |
|       |                        | เคลือบหลุมร่องฟันหลังถาวร ซี่ที่ 6,7และ 4,5<br>โดยวัสดุเคลือบหลุมร่องฟัน(sealant)     | 250บาท/ซื่              | ตามความจำเป็น         |
| 3     | อายุตั้งแต่ 25-59 ปี   | ตรวจสุขภาพช่องปากและให้คำแนะนำ                                                        | 100 บาท/ครั้ง           | 2 ครั้ง/คน/ปี         |
| 4     | อายุตั้งแต่ 60ปีขึ้นไป | ตรวจสุขภาพช่องปากและให้คำแนะนำ                                                        | 100 บาท/ครั้ง           | 2 ครั้ง/คน/ปี         |
|       |                        | ทาฟลูออไรด์วานิช                                                                      | 100 บาท/ครั้ง           | 1 ครั้ง/คน/ปี         |
| 5     | หญิงตั้งครรภ์          | ตรวจสุขภาพช่องปากและให้คำแนะนำ                                                        | 100 บาท/ครั้ง           | 1ครั้งต่อการตั้งครรภ์ |
|       |                        | ขัดและทำความสะอาดฟันในหญิงตั้งครรภ์                                                   | 400 บาท/ครั้ง           | 1ครั้งต่อการตั้งครรภ์ |

### กิจกรรมและอัตราการชดเชยบริการทันตกรรมส่งเสริมป้องกันเชิงรุก สำหรับเด็กนักเรียนชั้นประถมศึกษา

| กิจกรรมหลัก                                               | รายการบริการ                                                                      | อัตราชดเชย<br>ค่าบริการ | เงื่อนไขบริการ    |
|-----------------------------------------------------------|-----------------------------------------------------------------------------------|-------------------------|-------------------|
| การดูแลสุขภาพช่องปากใน<br>นักเรียนชั้นประถมศึกษาปีที่ 1-2 | ตรวจสุขภาพช่องปากและให้คำแนะนำ                                                    | 100 บาท/ครั้ง           | 1ครั้ง/ปีการศึกษา |
|                                                           | เคลือบฟลูออไรด์เจลหรือวานิชในกลุ่มเสี่ยง                                          | 100 บาท/ครั้ง           | 2ครั้ง/ปีการศึกษา |
|                                                           | เคลือบหลุมร่องฟันหลังถาวร ซี่ที่ 6,7และ 4,5<br>โดยวัสดุเคลือบหลุมร่องฟัน(sealant) | 250 บาท/ซื่             | ตามความจำเป็น     |
| การดูแลสุขภาพช่องปากนักเรียน<br>ชั้นประถมศึกษาปีที่ 6     | ตรวจสุขภาพช่องปากและให้คำแนะนำ                                                    | 100 บาท/ครั้ง           | 1ครั้ง/ปีการศึกษา |
|                                                           | เคลือบฟลูออไรด์เจลหรือวานิชในกลุ่มเสี่ยง                                          | 100 บาท/ครั้ง           | 2ครั้ง/ปีการศึกษา |
|                                                           | เคลือบหลุมร่องฟันหลังถาวร ซี่ที่ 6,7และ 4,5<br>โดยวัสดุเคลือบหลุมร่องฟัน(sealant) | 250 บาท/ชื่             | ตามความจำเป็น     |

#### รายการทันตกรรมรักษาและอัตราการจ่ายชดเชยจากกองทุนทันตกรรมรักษา

| •     |                                              |                             |                              |                      |                                                                              |  |
|-------|----------------------------------------------|-----------------------------|------------------------------|----------------------|------------------------------------------------------------------------------|--|
| ลำดับ | \$7169775                                    | รหัส<br>หัตถการ<br>(0:00.9) | รหัสเบิกจ่าย<br>กรมบัญชีกลาง | อัตราที่<br>จำยงดเชย | เสื่อนไขการรับบริการ                                                         |  |
| 1     | ขูดหินน้ำลายทั้งปาก                          | 9654                        | 64101                        | 400                  | 1 ครั้งต่อปี                                                                 |  |
| 2     | อุดฟันด้วยวัสดุ amalgam ด้านเดียว            |                             | 67201                        | 350                  |                                                                              |  |
| 3     | อุดฟันด้วยวัสดุ amalgam 2 ด้าน               |                             | 67202                        | 400                  |                                                                              |  |
| 4     | อุดฟันด้วยวัสดุ amalgam 3 ด้าน               |                             | 67203                        | 500                  |                                                                              |  |
| 5     | อุดฟันด้วยวัสดุ amalgam 4 ด้านขึ้นไป         | 232                         | 67204                        |                      |                                                                              |  |
| 6     | อุดฟันด้วยวัสดุสีเหมือนฟันด้านดียว           |                             | 67210                        | 350                  |                                                                              |  |
| 7     | อุดฟันด้วยวัสดุสีเหมือนฟัน 2 ด้าน            |                             | 67211                        | 400                  |                                                                              |  |
| 8     | อุดฟันด้วยวัสดุสีเหมือนฟัน 3 ด้าน            |                             | 67212                        | 500                  |                                                                              |  |
| 9     | อุดฟันด้วยวัสดุสีเหมือนฟัน 4 ด้านขึ้นไป      |                             | 67213                        |                      |                                                                              |  |
| 10    | ลอนฟันน้ำแม                                  | 2301                        | 62101                        | 350                  |                                                                              |  |
| 11    | ถอนฟันภาวร                                   | 2309                        | 62101/62102/62103            |                      |                                                                              |  |
| 12    | Pulpotomyฟันน้ำนม                            |                             | 63102                        | 480                  |                                                                              |  |
| 13    | Pulpectomy (ฟันน้ำนม) ฟันหน้า                | 2370                        | 63104                        | an                   |                                                                              |  |
| 14    | Pulpectomy (ฟันน้ำนม) ฟันหลัง                | 1                           | 63105                        | 310                  |                                                                              |  |
| 15    | Intra crail film (Full-mouth x-ray of teeth) | 8711                        | 41202                        | 120                  | 1 ครั้ง เป็กา)/visit เองกะกรณี<br>pulpectorny และการถอนฟันที่มีข้อ<br>บ่งชี้ |  |

### bkk.nhso.go.th >> สำหรับหน่วยบริการ >> ระบบงาน PP >> ระบบทันตกรรมพื้นที่กรุงเทพมหานคร

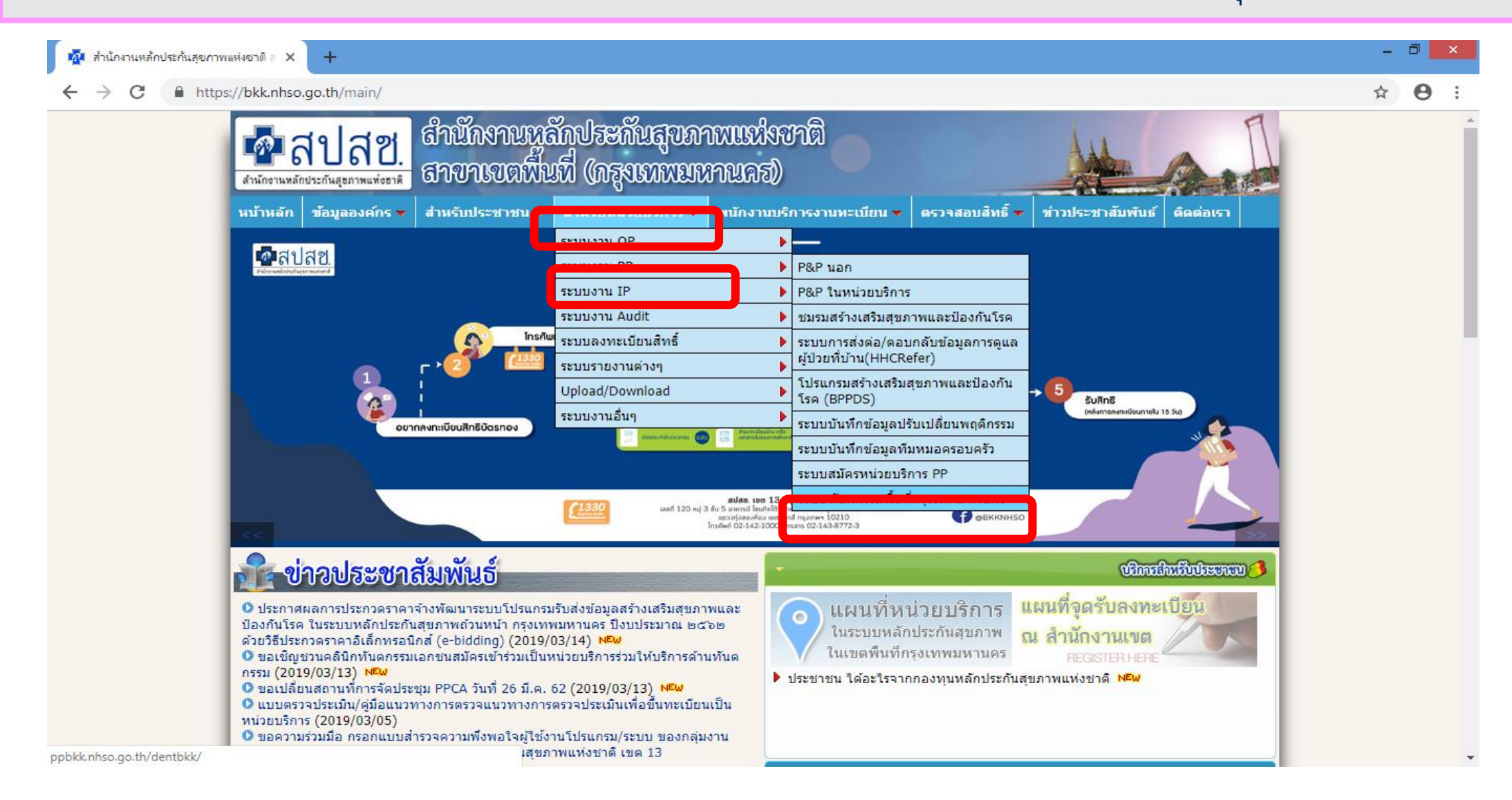

## ตัวอย่างเมนูระบบทันตกรรม

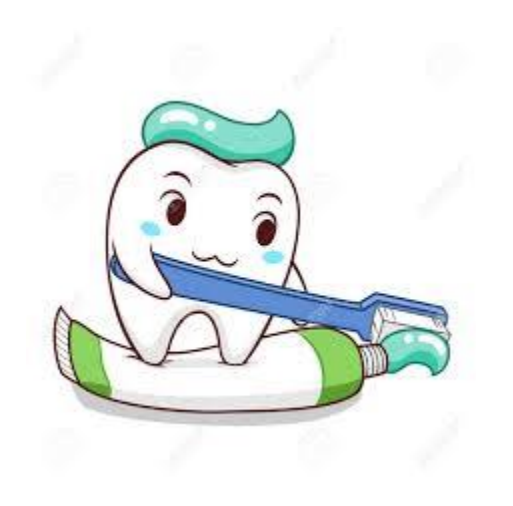

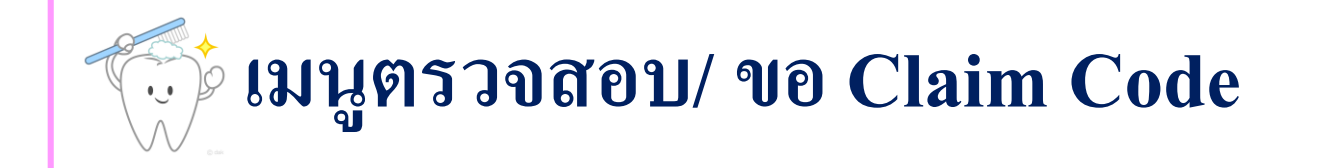

#### 😒 ระบบทันดกรรมพื้นที่กรุงเทพมหานคร

#### 💄 15251 | บันทึกข้อมูลที่ สปสช. (Test Webmaster)

| Main                       | Home / ClaimCode                              |
|----------------------------|-----------------------------------------------|
| 懀 ตรวจสอบ/ขอClaimCode      |                                               |
| 🗹 บันทึกเบิกชดเชยทันตกรรม  | Q ค้นหาเลข13หลักเพื่อตรวจสอบ และ ออกClaimCode |
| Q ประวัติการรับบริการ      |                                               |
| Q ประวัติการออกClaim Code  | กรอกเลข 13 หลัก                               |
| รายงาน/แก้ไขเบิกชดเชย      | © 03/10/2019 Q ศันหาสิทธิ ณ วันที่รับบริการ   |
| 🗅 รายงานข้อมูลการรับบริการ |                                               |
|                            |                                               |

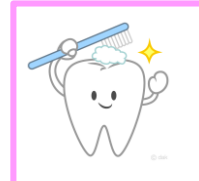

### การบันทึกเบิกชดเชยทันตกรรม

#### 🐱 ระบบทันตกรรมพื้นที่กรุงเทพมหานคร

#### 💄 15251 | บันทึกข้อมูลที่ สปสช. (Test Webmaster)

| Main                       | Home / <mark>เบิกชดเชยทันตกรรม</mark>                  |     |
|----------------------------|--------------------------------------------------------|-----|
| 👚 ตรวจสอบ/ขอClaimCode      | Q ค้นหาเพื่อบันทึกเบิกชดเชยทันตกรรม                    |     |
| 🗹 บันทึกเบิกชดเชยทันดกรรม  |                                                        |     |
| Q ประวัติการรับบริการ      | O กรณิแบบใชรพิส ClaimCode                              |     |
| Q ประวัติการออกClaim Code  | รหัส Claim Code Q ค้นหาด้วยรหัสเคลมโค้ด                |     |
| 🖿 รายงาน/แก้ไขเบิกชดเชย    | <ul> <li>กรณีแบบใช้เลขบัตร 13 หลัก</li> </ul>          |     |
| 눹 รายงานข้อมูลการรับบริการ | กรอกเลข 13 หลัก 🔲 03/10/2019 🔍 ค้นหาสิทธิ ณ วันรับบริศ | การ |

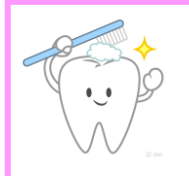

### เมนูประวัติการรับบริการ

### 😼 ระบบทันตกรรมพื้นที่กรุงเทพมหานคร

#### 👗 15251 | บันทึกข้อมูลที่ สปสช. (Test Webmaster)

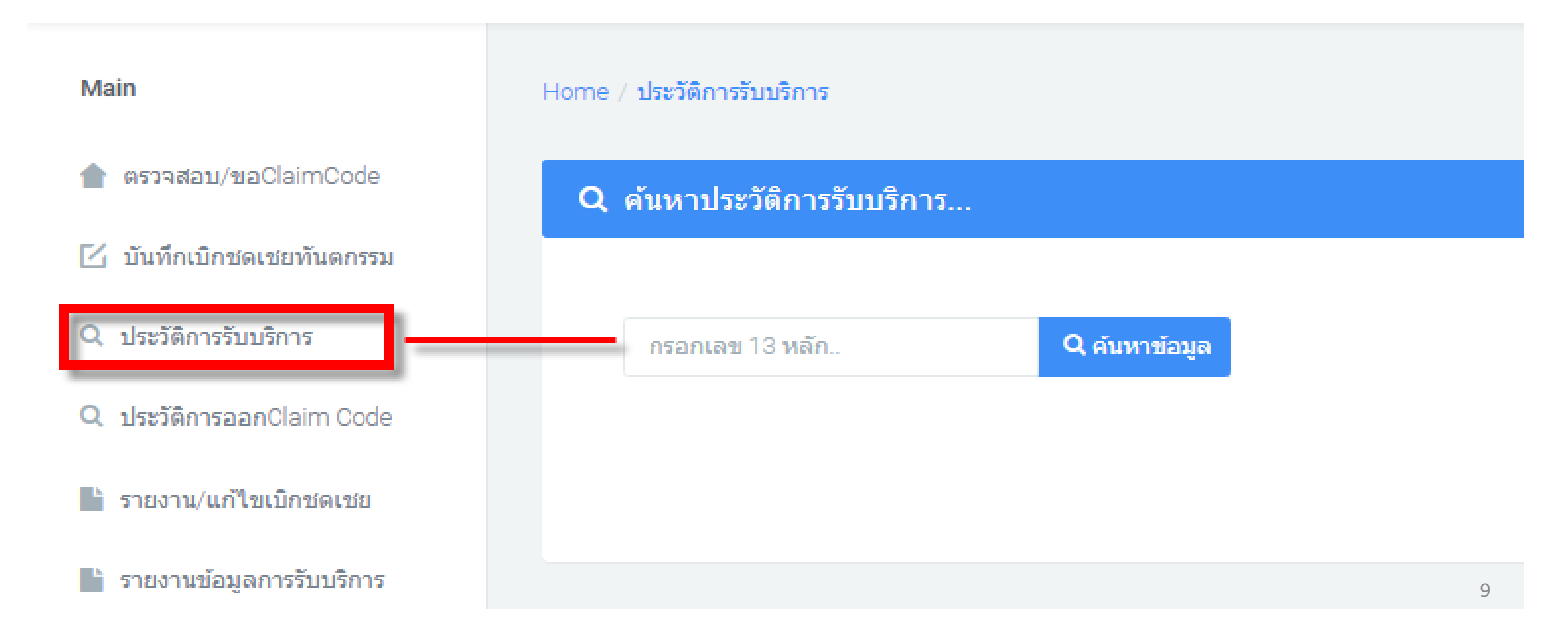

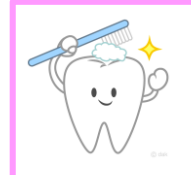

### เมนูประวัติการรับบริการ

### 🐱 ระบบทันตกรรมพื้นที่กรุงเทพมหานคร

#### 💄 15251 | บันทึกข้อมูลที่ สปสช. (Test Webmaster)

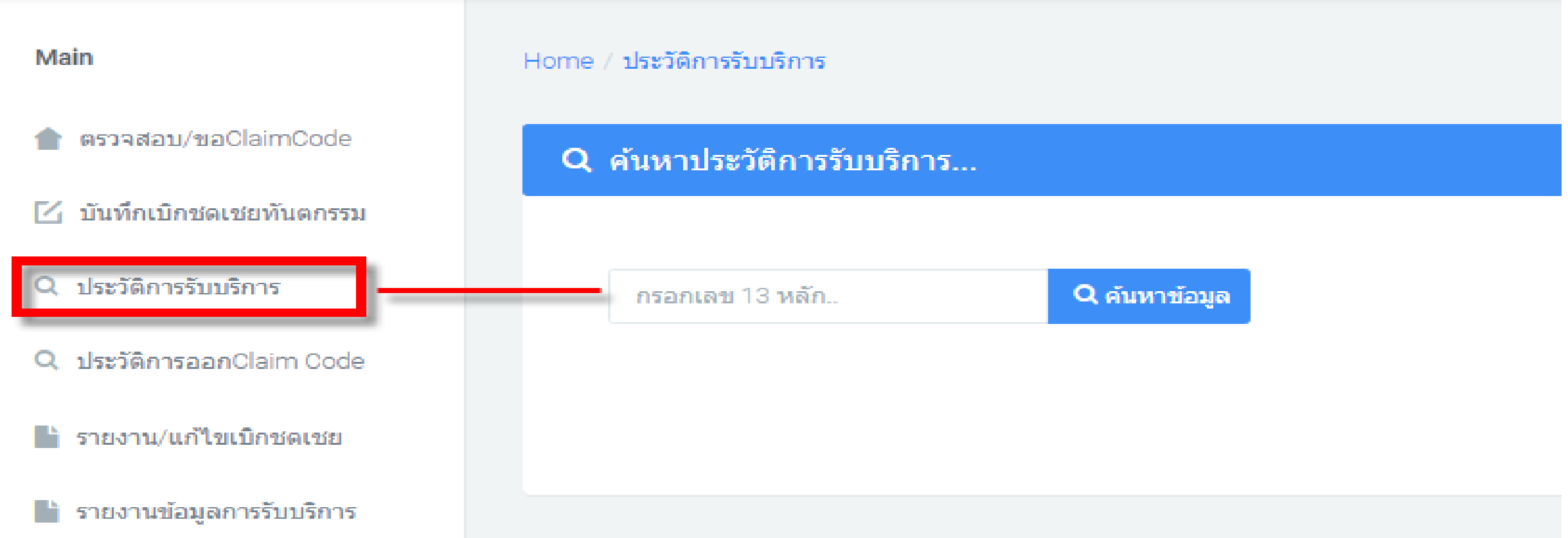

| + |
|---|
|   |
|   |

## เมนูประวัติการรับบริการ = ข้อมูลที่เคยบันทึกในระบบ DENTBKK

| Copy CS'       | V Print          |                 |                     |                   |   |                                                                                                    |
|----------------|------------------|-----------------|---------------------|-------------------|---|----------------------------------------------------------------------------------------------------|
| # 🗘 กิจศ       | กรรมที่ให้บริการ | วันที่รับบริการ | วันที่บันทึกข้อมูล  | หน่วยที่ให้บริการ | ÷ | สถานะข้อมูล                                                                                                    |
| <b>9</b> 1 ทัน | เตกรรมในหน่วย    | 31/05/2562      | 31/05/2562 17:02:19 | ดีว่              |   | ผ่านการตรวจสอบ<br>- ขูดหินน้ำลายทั้งปาก<br>- ถอนฟัน<br>- ตรวจสุขภาพช่องปากให้คำแนะนำและสอนแป<br>- การทาฟลูออไรด์วานิชในผู้สูงอายุ |
| 2 ทัน          | แตกรรมในหน่วย    | 14/06/2562      | 14/06/2562 16:58:54 | ดีว่              |   | ผ่านการตรวจสอบ<br>- ถอนฟัน<br>- ถอนฟัน                                                                                            |
| <b>0</b> 3 ทัน | แตกรรมในหน่วย    | 01/06/2562      | 01/06/2562 17:30:17 | ดีว่              |   | ผ่านการตรวจสอบ<br>- อุดฟันด้วยวัสดุ สีเหมือนฟัน ด้านเดียว                                                                         |

Showing 1 to 3 of 3 entries

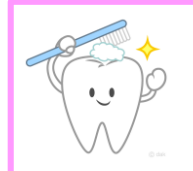

### เมนูประวัติการออก claim code

#### 🐱 ระบบทันตกรรมพื้นที่กรุงเทพมหานคร

#### 🚨 15251 | บันทึกข้อมูลที่ สปสช. (Test Webmaster)

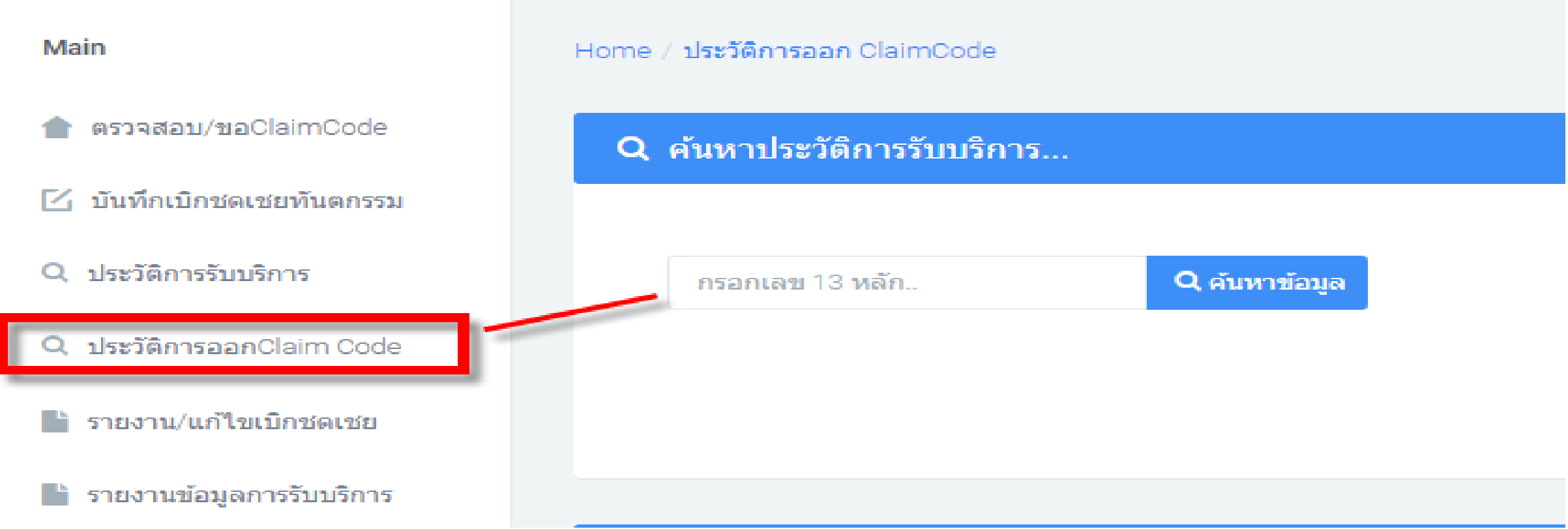

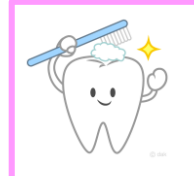

## เมนูประวัติการออก claim code

| 📩 ประวัติการออกClaimCode         |   |                |       |         |                                 |                                                                                  |
|----------------------------------|---|----------------|-------|---------|---------------------------------|----------------------------------------------------------------------------------|
| Copy CSV Print                   |   |                |       |         | <u>สามารถลง</u><br><u>ขยะหา</u> | <u>J code ทิ้ง โดยกดที่รูปถัง</u><br>กสถานะยังไม่ได้ใช้งาน<br><sup>Search.</sup> |
| # 🗘 Code 🤤 เลขบัตร 🌻 หน่วยบริการ | ÷ | วันที่ออก      | ÷     | สิทธิ 🌻 | กิจกรรม                         | ‡ สถานะ ‡ # ‡                                                                    |
| 1 K.                             |   | 10/11/2561 12: | 42:15 | WEL     | - ตรวจสุขภาพช่องปาก             | มีการใช้งานแล้ว 📄                                                                |

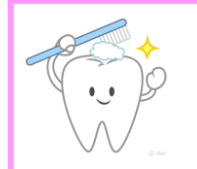

### เมนูรายงานแก้ไข / เบิกชดเชย

#### 🕵 ระบบพันตกรรมพื้นที่กรุงเทพมหา

🚨 15251 | บันทึกข้อมูลที่ สปสช. (Test Webmast

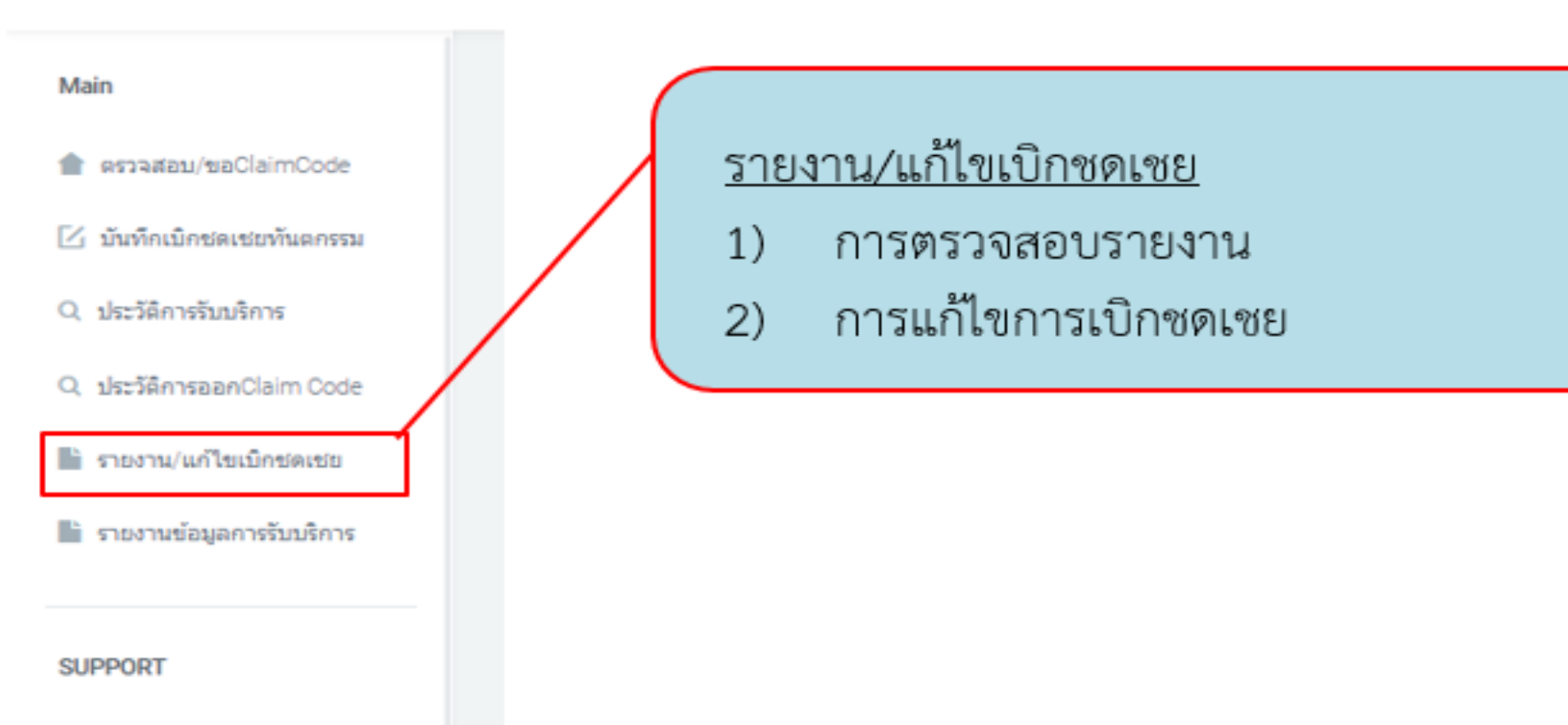

Q ตรวจสอบประวัติทันตกรรม

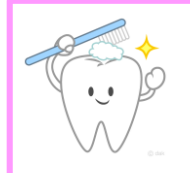

### เมนูตรวจสอบประวัติทันตกรรม

| Main                       | Home / ประวัติการรับบริการ    |                  |
|----------------------------|-------------------------------|------------------|
| 👚 ตรวจสอบ/ขอClaimCode      | Q ค้นหาประวัติการรับบริการ    |                  |
| 🗹 บันทึกเบิกชดเชยทันตกรรม  |                               |                  |
| Q ประวัติการรับบริการ      | กรอกเลข 13 หลัก               | Q ค้นหาข้อมูล    |
| Q ประวัติการออกClaim Code  |                               |                  |
| 🖿 รายงาน/แก้ไขเบิกชดเชย    |                               | 2 × 4 1          |
| 📗 รายงานข้อมูลการรับบริการ | ี เป็นการ                     | เตรวจลอบยอนกลบเบ |
|                            | L ประวัติการรับบริการ ในปีงบา | ประมาณเก่า       |
| SUPPORT                    |                               |                  |

## ตัวอย่างขั้นตอนการเบิกทันตกรรม

- เลือกเมนูบันทึกเบิกชดเชยทันตกรรม
- เลือกกรณีแบบใช้เลข 13 หลัก จากนั้นค้นหาสิทธิ ณ วันรับบริการ
- กรอกข้อมูลสภาวะฟัน และ กรอกข้อมูลสิ่งที่ขอเบิกชดเชย

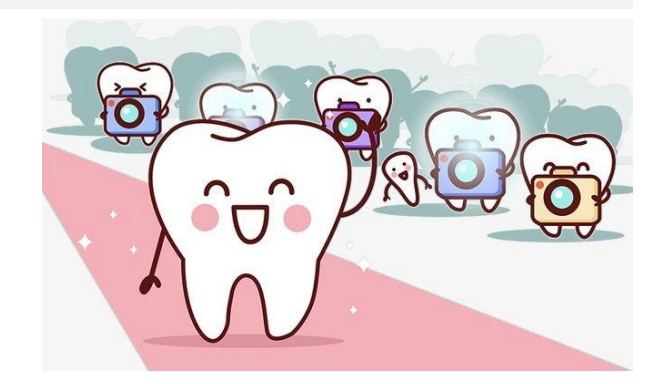

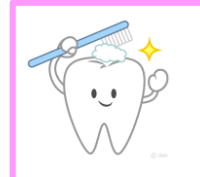

## ตัวอย่างขั้นตอนการเบิกชดเชยทันตกรรม

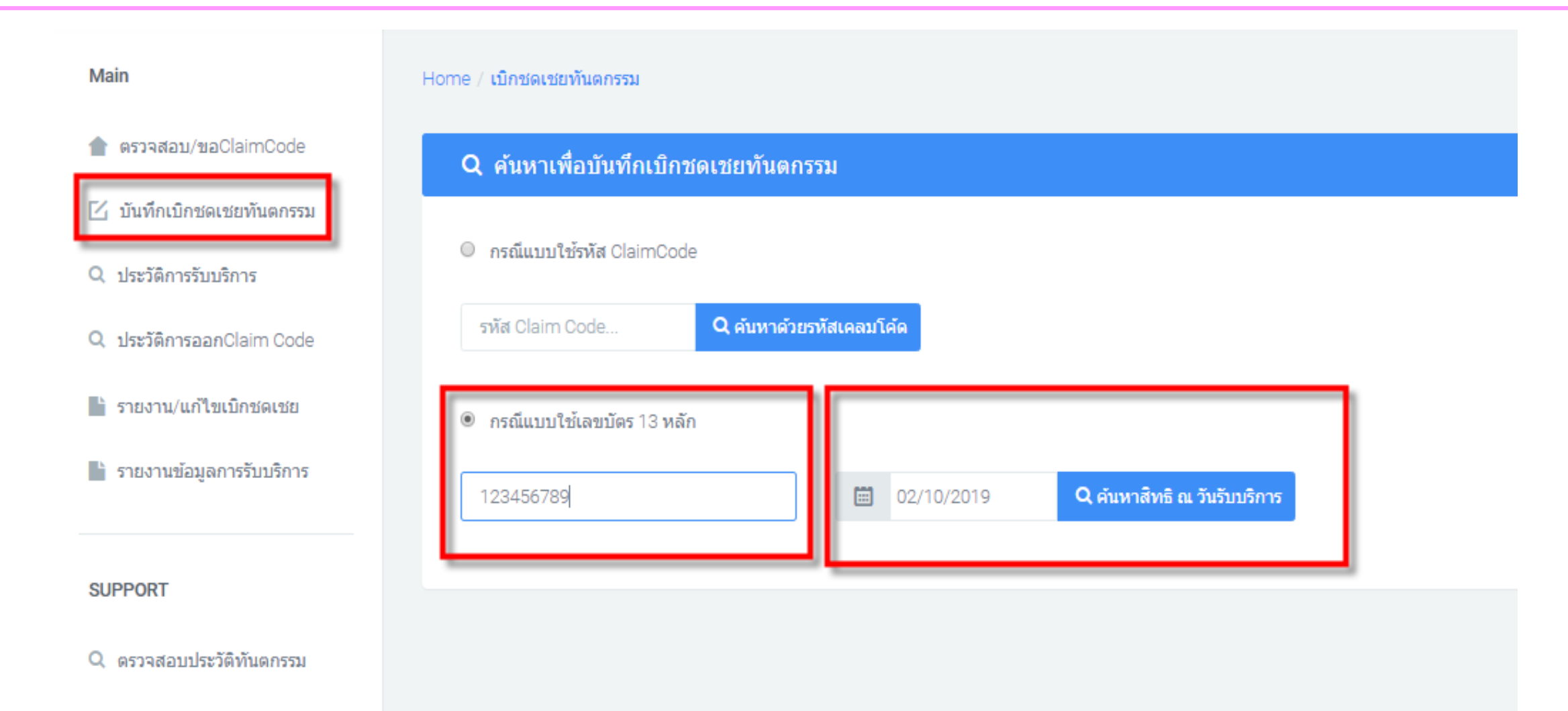

# 🔅 ตัวอย่างขั้นตอนการเบิกชดเชยทันตกรรม

| 📓 ฟอลุลสูโหสไทท                                                                                                    | 📓 sloqaðel                                                                                                    |                                                       |
|----------------------------------------------------------------------------------------------------|----------------------------------------------------------------------------------------------------|-------------------------------------------------------|
| uas 13 rafa: 2<br>Sa sruanya: 4<br>Sa sruanya: 4<br>Sa sruanya: 5<br>Sa sruanya: 5<br>Sa sr | Sufficientalinel: 177.02/2019<br>Bind en Sufficient: Bindforefluegen mediteenin<br>Gredeningenschlaufinitier gesonaarmans<br>Straumöntissen staar (2005)<br>webendmindgegel: Gesetlis addenaammess<br>webendmindgegel: Gesetlis addenaammess<br>webendmindgegel: Gesetlis addenaammess<br>webendmindgegel: Gesetlis addenaammess<br>webendmindgegel: Gesetlis addenaammess<br>webendmindgegel: Gesetlis addenaammess<br>webendmindgegel: Gesetlis addenaammess<br>webendmindgegel: Gesetlis addenaammess<br>Same: 2 | ส่วนที่ 1 รายละเอียดข้อมูลผู้รับบริการ และข้อมูลสิทธิ |
| Q. annoquermiantin ( wilenaesthinal                                                                                                    |                                                                                                    |                                                       |
| พลารมหารพรุษภาพ                                                                                                    | การรักษาที่ควรใต้รับ                                                                                                    |                                                       |
| 🛃 distan<br>dan                                                                                                    | anda<br>1                                                                                                    |                                                       |
| + d<br>duns<br>duratorius                                                                                                    | exoto<br><u> </u>                                                                                                    | ส่วนที่ 2 ข้อมูลสภาวะฟัน                              |
| vilandnats                                                                                                    |                                                                                                    |                                                       |
| - Atulues                                                                                                    | arobaga<br>starsyonika<br>dokul multunisaadana (muan doka oo maarimadaannara)                                                                                                    |                                                       |
| edimparate than interactive<br>discontentiane in interactive<br>and rediscontentiane in<br>research ediscontentiane.                                                                                                    |                                                                                                    |                                                       |
| this second research of second second s                                                                                                    | -                                                                                                    | ส่วนที่ 3 กรอกข้อมูลสิ่งที่ต้องการเบิกชดเชย           |
| tinorefa<br>  Andrea<br>  Anot                                                                                                    |                                                                                                    |                                                       |
| a Parson ginuardha<br>                                                                                                    | AlluAlluluru alina Haryiman aa<br>                                                                                                    |                                                       |

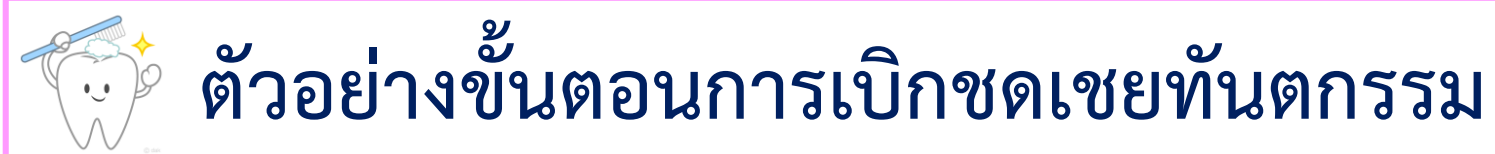

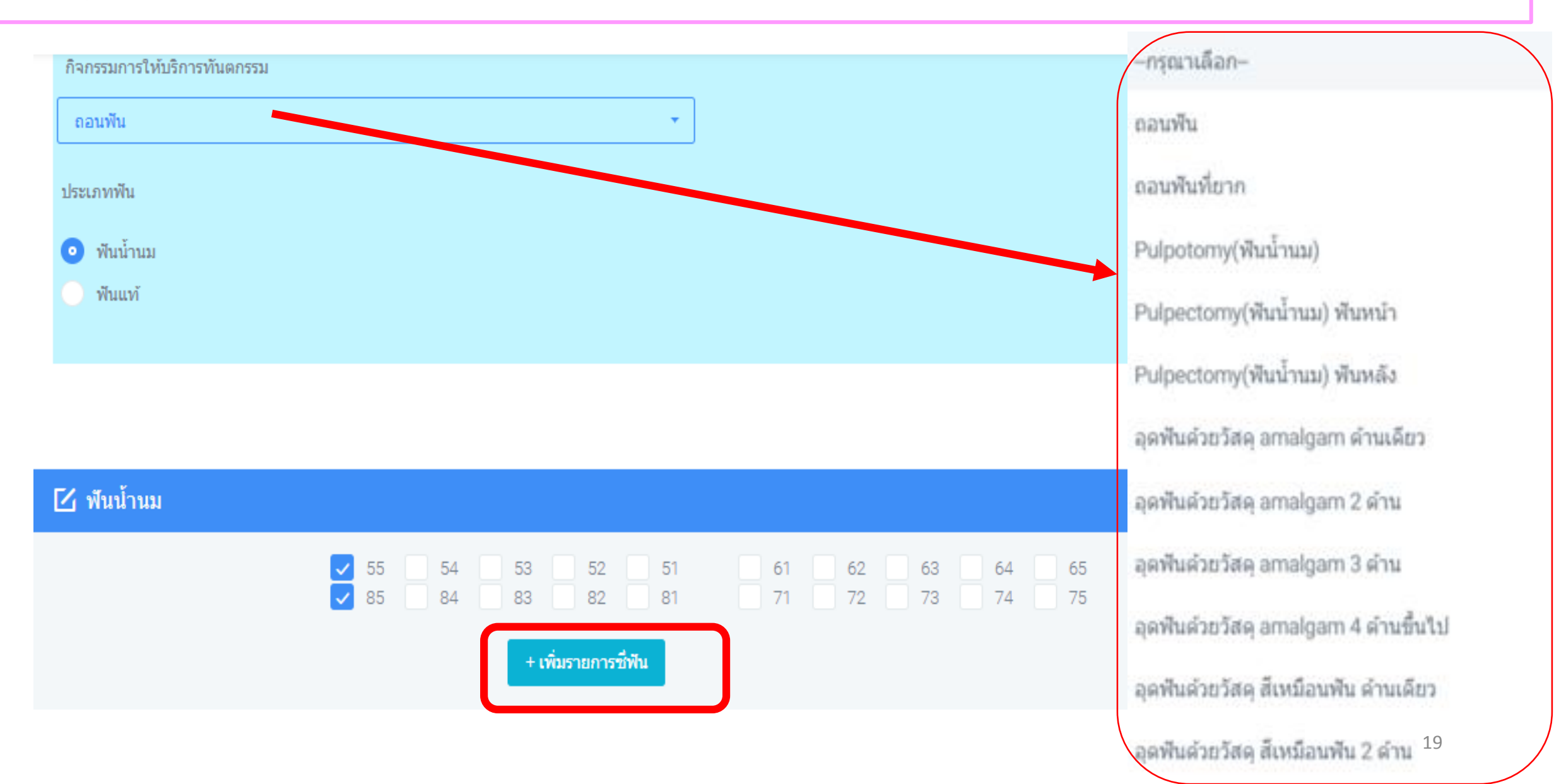

| 🗹 พื้นน้ำห | ил      | <ul> <li>✓ 55</li> <li>✓ 85</li> </ul> | 54       53       52         84       83       82         + เพิ่มรายการซี่พัน | ตรวจ<br><sup>51</sup><br><sup>81</sup> หา<br>เมื่อ | เสอบรายการ และซี่ฟันที่<br>เกไม่ถูกต้องให้กดที่รูปถัง<br>วเรียบร้อยทั้งหมดให้คลิก<br>บันทึกข้อมูลทันตกรรม | ขอเบิก<br>ขยะ<br>ที่ปุ่ม |
|------------|---------|----------------------------------------|-------------------------------------------------------------------------------|----------------------------------------------------|----------------------------------------------------------------------------------------------------|--------------------------|
| #          | กิจกรรม | ประเภทพัน                              | ซี่ฟันที่ให้บริการ                                                            | บริการ                                             | ราคา/item ad                                                                                              | ction                    |
| 1          | ถอนฟัน  | พันน้ำนม                               | 55                                                                            | ทันดกรรมในหน่ว                                     | au 350 💼                                                                                                  | i                        |
| 2          | ถอนฟัน  | พีนน้ำนม                               | 85                                                                            | ทันดกรรมในหน่ว                                     | au 350 💼                                                                                                  | i                        |
|            |         |                                        |                                                                               |                                                    |                                                                                                    |                          |
|            |         |                                        | ป้ บันทึกข้อมูลทัน                                                            | ดกรรม ยกเลิก                                       |                                                                                                    |                          |

1.54

## ตัวอย่างขั้นตอนการตรวจสอบรายงาน/แก้ไขรายงาน

- ≽ เลือกเมนูรายงาน / แก้ไขเบิกชดเชย
- ≽ เลือกช่วงเวลาที่ต้องการค้นหา
- ≽ ตรวจสอบ / แก้ไข / ลบ รายงาน

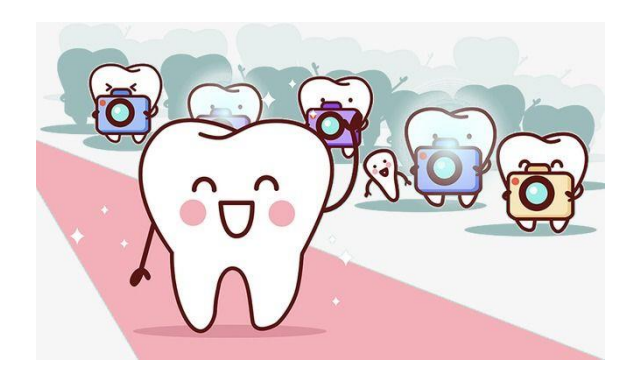

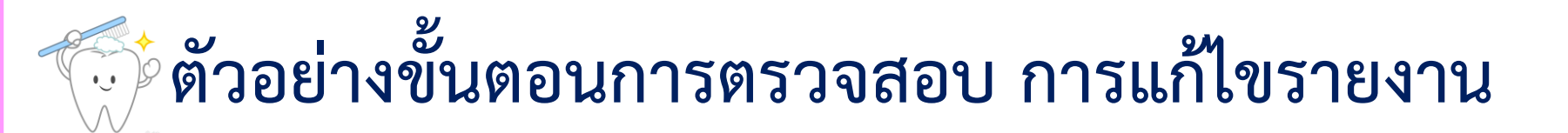

| Main                       | Home / รายงาน               |                          |  |
|----------------------------|-----------------------------|--------------------------|--|
| 👚 ตรวจสอบ/ขอClaimCode      | Q ต้นหาออกรายงาน            | เลือกช่วงข้อมลที่ต้องการ |  |
| 🛽 บันทึกเบิกชดเชยทันตกรรม  |                             |                          |  |
| Q ประวัติการรับบริการ      | ค้นหาแบบระบุเลข 13 หลัก     | ค้นหา และกดปุ่มค้นหา     |  |
| Q, ประวัติการออกClaim Code |                             | 50414041                 |  |
| 🖹 รายงาน/แก้ไขเบิกชดเชย    | ตามวันที่รับบริการ 🔹        | 3.164.17                 |  |
| รายงานข้อมอการรับบริการ    | 🖆 01/03/2019 ลิง 17/03/2019 |                          |  |
|                            | ค้มห                        | ารายงาน                  |  |
|                            |                             |                          |  |

# 💮 ตัวอย่างขั้นตอนการตรวจสอบ การแก้ไขรายงาน

| Сору (         | ry CSV Print |                   |                      |                                                                                                    |   |                 |         | Search.                    |   |
|----------------|--------------|-------------------|----------------------|----------------------------------------------------------------------------------------------------|---|-----------------|---------|----------------------------|---|
| #action 🛔      | เลข13หลัก    | วันที่รับบริการ 🔅 | วันที่บันทึกข้อมูล 🗘 | สถานะข้อมูล                                                                                                    | ¢ | กิจกรรมบริการ 🔅 | สิทธิ 🗘 | วันที่ปรับปรุงข้อมูลล่าสุด | ¢ |
| 1912           |              | 16/03/2562        | 17/03/2562 09:02:46  | ข้อมูลใหม่รอดรวจสอบ<br>-                                                                                                    |   | พันดกรรมในหน่วย | WEL     |                            |   |
| 2 <u>9</u> [/] |              | 16/03/2562        | 16/03/2562 13:56:46  | ผ่านการตรวจสอบ<br>- ขูดหินน้ำลายทั้งปาก<br>- เคลือบหลุมร่องพันหลังถาวรซีที่ 6 7 และ 4 5<br>- เคลือบหลุมร่องพันหลังถาวรซีที่ 6 7 และ 4 5<br>- เคลือบหลุมร่องพันหลังถาวรซีที่ 6 7 และ 4 5<br>- เคลือบหลุมร่องพันหลังถาวรซีที่ 6 7 และ 4 5<br>- ตรวจสุขภาพช่องปากให้คำแนะนำและสอนแปรงพัน เล็ก 6ปี-24 ปี<br>- เคลือบฟลูออไรต์เจลหรือหาฟลูออไรต์วาร์นิชด์วยฟลูออไรต์ความเช่มสูงเฉพาะที่<br>- อุดพันด์วยวัสดุ สีเหมือนพัน 2 ด้าน<br>- อุดพันด์วยวัสดุ สีเหมือนพัน 2 ด้าน |   | ทันตกรรมในหน่วย | WEL     |                            |   |

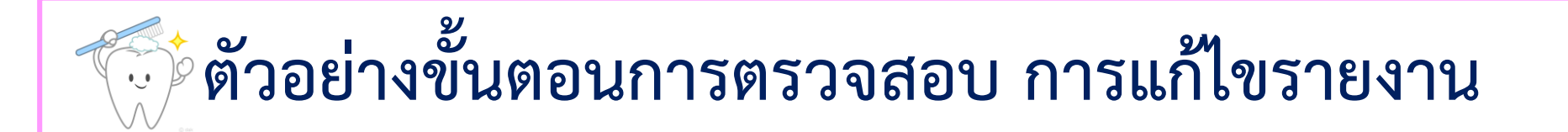

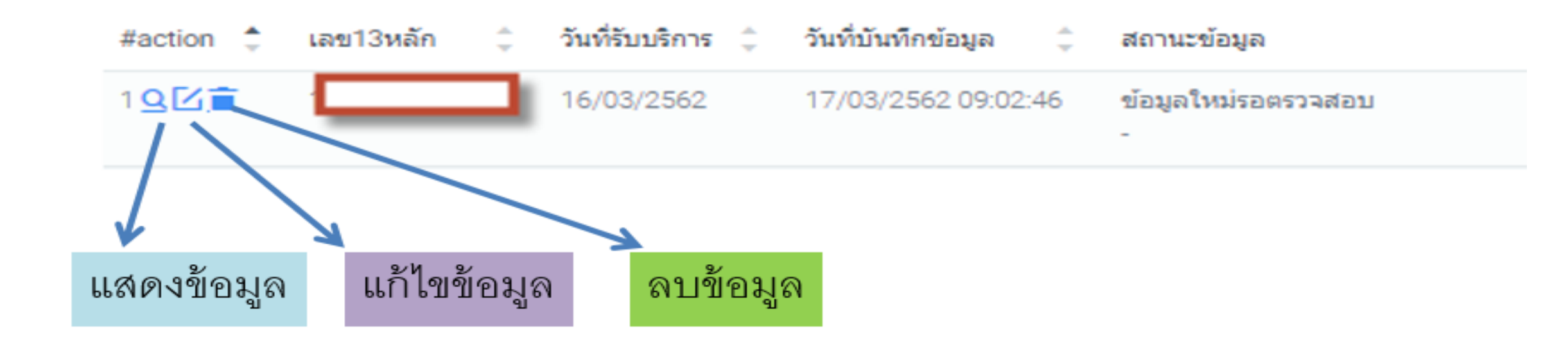

## ตัวอย่างขั้นตอนการตรวจสอบรายงานสรุป

เลือกเมนู "รายงานข้อมูลการรับบริการ"
 เลือกรูปแบบในการประมวลผล
 เลือกช่วงเวลาการประมวลผล
 กดปุ่มค้นหารายงาน

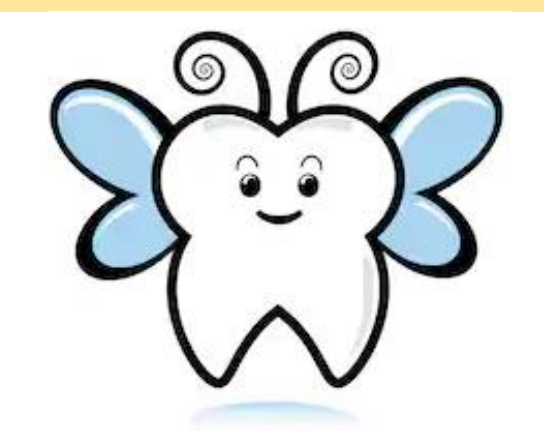

### ตัวอย่างขั้นตอนการตรวจสอบรายงานสรุป Main Home / รายงานทันตกรรม สรุปยอดการประมวลผล 🎓 ตรวจสอบ/ขอClaimCode 🖸 บันทึกเบิกชดเชยทันตกรรม 🖍 ีอกรูปแบบรายงานการประมวลผล Q ประวัติการรับบริการ Q ประวัติการออกClaim Code ตามวันที่บันทึก 🖿 รายงาน/แก้ไขเบิกชดเชย **ู**เลือกช่วงเวลาการประมวลผล 3 รายงานข้อมูลการรับบริการ Ë ถึง 01/04/2019 30/04/2019 SUPPORT ด้นหารายงาน ຍກເລົກ

|         | S.             | ชีวีริ ตัวอย่างขั้นตอนการตรวจสอบรายงานสรุป |             |            |             |                     |        |                 |             |                 |        |                      |
|---------|----------------|--------------------------------------------|-------------|------------|-------------|---------------------|--------|-----------------|-------------|-----------------|--------|----------------------|
| Сору    | CSV F          | rint                                       |             |            |             |                     |        |                 |             |                 |        |                      |
|         |                |                                            |             |            |             |                     |        |                 |             |                 |        | Search               |
| # ‡     | ทั้งหมด 🌐      | ClaimCode 🗧                                | บันทึกส่ง 🗘 | ลบข้อมูล 🏮 | ส่งรอตรวจ 🌲 | ผ่านประมวลผลขั้นต้น | Å<br>V | จำนวนเงินขอเบิก | ‡ ไม่ผ่าน ‡ | ผ่านการจ่ายเงิน | ×<br>v | จำนวนเงินจ่ายชดเชย 🍦 |
| 1       | 75             | 1                                          | 0           | 0          | 0           | 0                   |        | 0.00            | 1           | 73              |        |                      |
| Showing | 1 to 1 of 1 en | tries                                      |             |            |             |                     |        |                 |             |                 |        |                      |

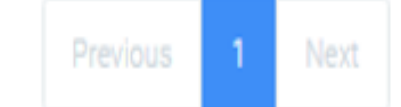

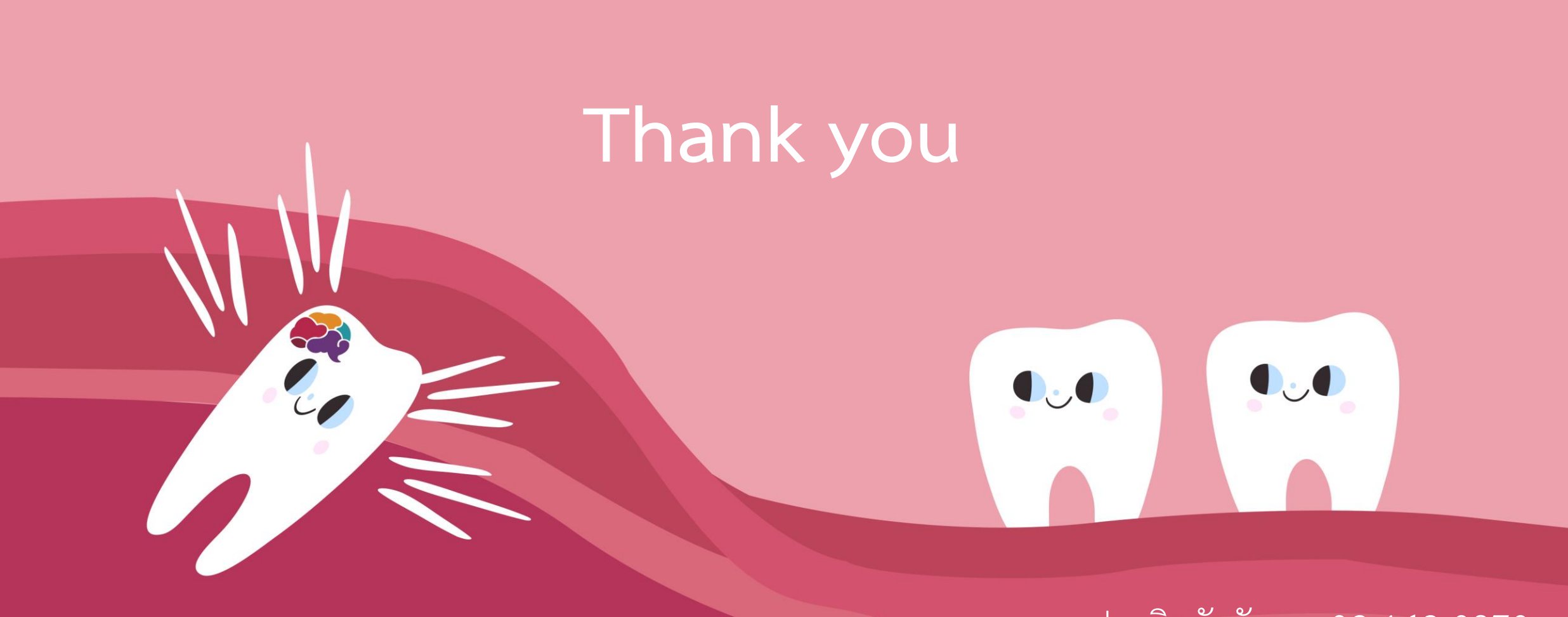

กรกมล ประกิตชัยวัฒนา 02-142-0970